iMC EPS 吴铖 2020-06-04 发表

| 组                                             | 网及说明                   |                 |                |          |                     |              |                       |              |
|-----------------------------------------------|------------------------|-----------------|----------------|----------|---------------------|--------------|-----------------------|--------------|
| · · · · · · · · · · · · · · · · · · ·         |                        |                 |                |          |                     |              |                       |              |
| 元                                             |                        |                 |                |          |                     |              |                       |              |
| 问题描述                                          |                        |                 |                |          |                     |              |                       |              |
|                                               |                        |                 |                |          |                     |              |                       |              |
| 1、1月11日台则11水10, 里羽1水川11定小山行行。                 |                        |                 |                |          |                     |              |                       |              |
| 1                                             | 115 B                  | 28 RP 125       | 11 Sta 54      | 给世理      |                     |              | • 2000 Q ¥            | ★ 📕 🍙 ssc 🗸  |
|                                               |                        | - 白崎道堂理 > 満加白崎道 |                |          |                     |              |                       | (D.H.M.)     |
|                                               | 增加扫描器                  |                 |                |          |                     |              | · 久敗<br>町501-366-2847 | 息失数 普通网络美型已存 |
|                                               | 白編編名称"                 | 办公用日振器2         |                |          | 扫描器分组               | 未分组          | éarai                 |              |
|                                               | PHER *                 |                 |                |          | 800°                | 12000        |                       |              |
| 1                                             | 网络类型                   | 18              |                |          | NAT名称               |              |                       |              |
|                                               | 扫描策略                   | #/H             |                |          | 扫描场景                | 45.0t        |                       |              |
|                                               | 第日決度                   | 10g             |                |          | <b>协议派度</b>         | tin .        |                       |              |
|                                               | 位置                     |                 | <b>6</b> 0     |          | 11960月49(5~144037)* |              |                       |              |
|                                               | 邮件发送归供报告               | 傳用              |                |          | щi.                 |              |                       |              |
|                                               |                        |                 |                |          |                     |              |                       |              |
| 2、扫描器删除后重新添加,位于待审批扫描器中。                       |                        |                 |                |          |                     |              |                       |              |
|                                               | 0 10-022900 TO 100020  | N 51世第世界        |                | /        |                     |              |                       |              |
|                                               | 白描器管理                  | - 1-04M IL 12   |                |          |                     | Fom          | wether Grants         | -            |
|                                               | 白腸器名称                  |                 |                | 白馬調分地    |                     | 68           |                       |              |
|                                               | 归编时间从                  |                 |                |          |                     |              |                       |              |
|                                               | 网络英型                   | <b>2</b> #      |                |          |                     |              |                       | 1070 H.E.    |
|                                               | · 1111 · 11111 · 11111 |                 | FX42 NVR42 E   | 846      |                     |              |                       |              |
| »> •                                          |                        | ·               | 端口号 6 网络天型 NAT | 88 D6222 | 0 100445 1          | 1編業分組 日編財月 6 | 日接进度                  | 展作           |
|                                               | 未找到符合条件的记录。            |                 |                |          |                     |              |                       |              |
|                                               |                        |                 |                |          |                     |              |                       |              |
| <u></u>                                       |                        |                 |                |          |                     |              |                       |              |
| 型相力/们<br>———————————————————————————————————— |                        |                 |                |          |                     |              |                       |              |
| 无                                             |                        |                 |                |          |                     |              |                       |              |
|                                               |                        |                 |                |          |                     |              |                       |              |

进入待审批扫描器中,审批扫描器即可。

解决方法